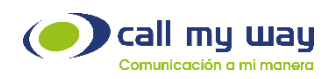

## H.323 Trunk Configuration in AVAYA PBX.

- 1. The first thing to check is to see if you have the following:
  - a) On system-parameters, customer-options, in the second page you must have enough Maximum Administered H.323 Trunks to use.
  - b) A CLAN to use.
  - c) A MEDPRO to use.
- 2. Set up the names of the Avaya CLAN and the service provider server on node-names ip. (*NOTE*: in the image below Imntel01 is the service provider ip address)

| change node-nam | es ip lmntelO1                          |                    | Page 1 of                                                                                                    | 1 |
|-----------------|-----------------------------------------|--------------------|----------------------------------------------------------------------------------------------------|---|
|                 | IP NO                                   | DE NAMES           |                                                                                                    |   |
| Name            | IP Address                              | Name               | IP Address                                                                                                    |   |
| lmntel01        | <u>192.168.58</u> .227                  |                    |                                                                                                    |   |
|                 | · · · · · · · · · · · · · · · · · · ·   |                    | and the second second second second second second second second second second second second second second second |   |
|                 | · _ · _ · _ · _ · _ · _ ·               |                    |                                                                                                    |   |
| procr           |                                         |                    |                                                                                                    |   |
|                 |                                         |                    |                                                                                                    |   |
|                 | · _ · _ · _ · _ · _ · _ · _ · _ · _ · _ |                    |                                                                                                    |   |
|                 | · _·_·                                  |                    |                                                                                                    |   |
|                 |                                         |                    |                                                                                                    |   |
|                 |                                         |                    |                                                                                                    |   |
|                 |                                         |                    |                                                                                                    |   |
|                 |                                         |                    |                                                                                                    |   |
|                 |                                         |                    |                                                                                                    |   |
|                 |                                         |                    |                                                                                                    |   |
|                 | · · · · · · · · · · · · · · · · · · ·   |                    | · · · · · · · · · · · · · · · · · · ·                                                                            |   |
|                 |                                         | and the set of the | · · · · · · · · · · · · · · · · · · ·                                                                            |   |
| (5 OT 75 ad     | ministered node-names we                | re displayed )     | nod mode memory                                                                                                  |   |
| Use 'chappe rod | hames command to see all                | n the administer   | reu noue-names                                                                                                   |   |
| use change hou  | ie-mailes ip xxx to chang               | ic a noue-name ;   | cox or autra note-name                                                                                           |   |
|                 |                                         |                    |                                                                                                    |   |

3. Below are th details of the CLAN, note the network region defined. In this case 6.

| list ip-interface clan Pa |       |       |     |                          |               |                   |                     | Page       | age 1 |  |
|---------------------------|-------|-------|-----|--------------------------|---------------|-------------------|---------------------|------------|-------|--|
| ON                        | Slot  | Code  | Sfx | Node Name/<br>IP-Address | Subnet Mask   | Gateway Address   | Num<br>Skts<br>Warn | Net<br>Rgn | VLAN  |  |
| у                         | 02408 | TN799 | D   | clan<br>192.168.58.216   | 255.255.254.0 | 192.168.59.254    | 400                 | 6          | 58    |  |
|                           |       |       |     |                          |               |                   |                     |            |       |  |
|                           |       |       |     |                          |               |                   |                     |            |       |  |
|                           |       |       | pr  | ress CANCEL to qu        | uit press NE  | XT PAGE to contin | tue                 |            |       |  |

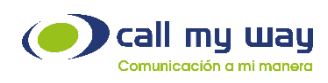

- 4. The configuration of the CLAN is shown below:
- 5. The network region 6 has the following configuration:

| display ip-network-region 6                                                                                                    |                                                                                                    | Page  | 1 of   | 19 |
|----------------------------------------------------------------------------------------------------|----------------------------------------------------------------------------------------------------|-------|--------|----|
|                                                                                                    | IP NETWORK REGION                                                                                                    |       |        |    |
| Region: 6                                                                                                    |                                                                                                    |       |        |    |
| Location: Authoritative                                                                                                    | Domain:                                                                                                    |       |        |    |
| Name: IP Trunks                                                                                                    |                                                                                                    |       |        |    |
| MEDIA PARAMETERS                                                                                                    | Intra-region IP-IP Direct Audio:                                                                                          | no    |        |    |
| Codec Set: 6                                                                                                    | Inter-region IP-IP Direct Audio:                                                                                          | no    |        |    |
| IDP Port Min: 2048                                                                                                    | TP Audio Hairpinning?                                                                                                    |       |        |    |
| IDP Port Max: 3029                                                                                                    | al saute han printing.                                                                                                    |       |        |    |
| DIFFESERV/TOS PARAMETERS                                                                                                    | RTCP Reporting Enabled?                                                                                                   | v l   |        |    |
| Call Control PHR Value: 34                                                                                                    | PTCP MONTTOP SERVER PARAMETERS                                                                                            | 1     |        |    |
| Audio DHR Values 46                                                                                                    | lige Default Server Densmeters?                                                                                           |       |        |    |
| Wideo BHR Values 26                                                                                                    | use beraurt server Paralleterst                                                                                           | 8     |        |    |
|                                                                                                    |                                                                                                    |       |        |    |
| GUZ.1F/Q PARAPIETERS                                                                                                    | -                                                                                                    |       |        |    |
| Carr Concrol 602.10 Priority:                                                                                                    |                                                                                                    |       |        |    |
| Audio 802.10 Priority:                                                                                                    |                                                                                                    |       |        |    |
| video 802.1p Priority: :                                                                                                    | 5 AUDIO RESOURCE RESERVATION                                                                                              | РАКА  | IETEKS |    |
| H.323 IP ENDPOINTS                                                                                                    | RSVP Er                                                                                                    | abled | ° n    |    |
| H.323 Link Bounce Recovery? y                                                                                                    |                                                                                                    |       |        |    |
| Idle Traffic Interval (sec): 2                                                                                                    | 0                                                                                                    |       |        |    |
| Keep-Alive Interval (sec): 5                                                                                                    |                                                                                                    |       |        |    |
| Keep-Alive Count: 5                                                                                                    |                                                                                                    |       |        |    |
|                                                                                                    |                                                                                                    |       |        |    |
|                                                                                                    | TD INTEDEACES                                                                                                    |       |        |    |
|                                                                                                    | IF INTERPACES                                                                                                    |       |        |    |
| display ip-network-region 6                                                                                                    | IF INTERFACES                                                                                                    | Page  | 2 of   | 19 |
| display ip-network-region 6                                                                                                    | LP NETWORK REGION                                                                                                    | Page  | 2 of   | 19 |
| display ip-network-region 6                                                                                                    | CP NETWORK REGION                                                                                                    | Page  | 2 of   | 19 |
| display ip-network-region 6                                                                                                    | IP NETWORK REGION                                                                                                    | Page  | 2 of   | 19 |
| display ip-network-region 6<br>;<br>INTER-GATEWAY ALTERNATE ROUTING                                                                                                    | IP INTERPACES                                                                                                    | Page  | 2 of   | 19 |
| display ip-network-region 6<br>INTER-GATEWAY ALTERNATE ROUTING<br>Incoming LDN Extension:                                                                                                    | LP INTERCOLES                                                                                                    | Page  | 2 of   | 19 |
| display ip-network-region 6<br>INTER-GATEWAY ALTERNATE ROUTING<br>Incoming LDN Extension:<br>Conversion To Full Public Numb                                                                                                    | P INTERCALES                                                                                                    | Page  | 2 of   | 19 |
| display ip-network-region 6<br>INTER-GATEWAY ALTERNATE ROUTING<br>Incoming LDN Extension:<br>Conversion To Full Public Number<br>Maximum Number of Trunks to Use                                                                 | P INTERCALES<br>P NETWORK REGION<br>er - Delete: Insert:                                                                  | Page  | 2 of   | 19 |
| display ip-network-region 6<br>INTER-GATEWAY ALTERNATE ROUTING<br>Incoming LDN Extension:<br>Conversion To Full Public Number<br>Maximum Number of Trunks to Use                                                                 | P NETWORK REGION<br>r - Delete: Insert:                                                                                   | Page  | 2 of   | 19 |
| display ip-network-region 6<br>INTER-GATEWAY ALTERNATE ROUTING<br>Incoming LDN Extension:<br>Conversion To Full Public Numb<br>Maximum Number of Trunks to Use<br>BACKUP SERVERS IN PRIORITY ORD                                 | P INTERCALES<br>P NETWORK REGION<br>er - Delete: Insert:<br>e:<br>s:<br>s:<br>s:<br>s:<br>s:<br>s:<br>s:<br>s:<br>s:<br>s | Page  | 2 of   | 19 |
| display ip-network-region 6<br>INTER-GATEWAY ALTERNATE ROUTING<br>Incoming LDN Extension:<br>Conversion To Full Public Numb<br>Maximum Number of Trunks to Use<br>BACKUP SERVERS IN PRIORITY ORD<br>1                            | P AT ATTENDALES<br>P NETWORK REGION<br>er - Delete: Insert:<br>e:<br>ER SECURITY PROCEDURES<br>1 challenge                | Page  | 2 of   | 19 |
| display ip-network-region 6<br>INTER-GATEWAY ALTERNATE ROUTING<br>Incoming LDN Extension:<br>Conversion To Full Public Number<br>Maximum Number of Trunks to Use<br>BACKUP SERVERS IN PRIORITY ORD<br>1                          | P INTERCALES<br>P NETWORK REGION<br>er - Delete: Insert:<br>ER SECURITY PROCEDURES<br>1 challenge<br>2                    | Page  | 2 of   | 19 |
| display ip-network-region 6<br>INTER-GATEWAY ALTERNATE ROUTING<br>Incoming LDN Extension:<br>Conversion To Full Public Numb<br>Maximum Number of Trunks to Use<br>BACKUP SERVERS IN PRIORITY ORD<br>1<br>2                       | P INTERCALES<br>P NETWORK REGION<br>er - Delete: Insert:<br>e:<br>ER SECURITY PROCEDURES<br>1 challenge<br>2<br>3         | Page  | 2 of   | 19 |
| display ip-network-region 6<br>INTER-GATEWAY ALTERNATE ROUTING<br>Incoming LDN Extension:<br>Conversion To Full Public Number<br>Maximum Number of Trunks to Use<br>BACKUP SERVERS IN PRIORITY ORDE<br>1<br>2<br>3               | P INTERCALES<br>P NETWORK REGION<br>er - Delete: Insert:<br>ER SECURITY PROCEDURES<br>1 challenge<br>2<br>3<br>4          | Page  | 2 of   | 19 |
| display ip-network-region 6<br>INTER-GATEWAY ALTERNATE ROUTING<br>Incoming LDN Extension:<br>Conversion To Full Public Numb<br>Maximum Number of Trunks to Use<br>BACKUP SERVERS IN PRIORITY ORD<br>1<br>2<br>3<br>4             | P INTERCALES<br>P NETWORK REGION<br>er - Delete: Insert:<br>e:<br>ER SECURITY PROCEDURES<br>1 challenge<br>2<br>3<br>4    | Page  | 2 of   | 19 |
| display ip-network-region 6<br>INTER-GATEWAY ALTERNATE ROUTING<br>Incoming LDN Extension:<br>Conversion To Full Public Numb<br>Maximum Number of Trunks to Use<br>BACKUP SERVERS IN PRIORITY ORD<br>1<br>2<br>3<br>4<br>5        | P INTERCALES<br>P NETWORK REGION<br>er - Delete: Insert:<br>ER SECURITY PROCEDURES<br>1 challenge<br>2<br>3<br>4          | Page  | 2 of   | 19 |
| display ip-network-region 6<br>INTER-GATEWAY ALTERNATE ROUTING<br>Incoming LDN Extension:<br>Conversion To Full Public Number<br>Maximum Number of Trunks to Use<br>BACKUP SERVERS IN PRIORITY ORD<br>1<br>2<br>3<br>4<br>5<br>6 | P INTERCALES<br>P NETWORK REGION<br>er - Delete: Insert:<br>ER SECURITY PROCEDURES<br>1 challenge<br>2<br>3<br>4          | Page  | 2 of   | 19 |
| display ip-network-region 6<br>INTER-GATEWAY ALTERNATE ROUTING<br>Incoming LDN Extension:<br>Conversion To Full Public Numb<br>Maximum Number of Trunks to Use<br>BACKUP SERVERS IN PRIORITY ORD<br>1<br>2<br>3<br>4<br>5<br>6   | P INTERCALES<br>P NETWORK REGION<br>er - Delete: Insert:<br>e:<br>ER SECURITY PROCEDURES<br>1 challenge<br>2<br>3<br>4    | Page  | 2 of   | 19 |
| display ip-network-region 6<br>INTER-GATEWAY ALTERNATE ROUTING<br>Incoming LDN Extension:<br>Conversion To Full Public Numb<br>Maximum Number of Trunks to Use<br>BACKUP SERVERS IN PRIORITY ORD<br>1<br>2<br>3<br>4<br>5<br>6   | P INTERCALES<br>P NETWORK REGION<br>er - Delete: Insert:<br>ER SECURITY PROCEDURES<br>1 challenge<br>3<br>4               | Page  | 2 of   | 19 |
| display ip-network-region 6<br>INTER-GATEWAY ALTERNATE ROUTING<br>Incoming LDN Extension:<br>Conversion To Full Public Number<br>Maximum Number of Trunks to Use<br>BACKUP SERVERS IN PRIORITY ORD<br>1<br>2<br>3<br>4<br>5<br>6 | P INTERCALES<br>P NETWORK REGION<br>er - Delete: Insert:<br>ER SECURITY PROCEDURES<br>1 challenge<br>2<br>3<br>4          | Page  | 2 of   | 19 |
| display ip-network-region 6<br>INTER-GATEWAY ALTERNATE ROUTING<br>Incoming LDN Extension:<br>Conversion To Full Public Numb<br>Maximum Number of Trunks to Use<br>BACKUP SERVERS IN PRIORITY ORD<br>1<br>2<br>3<br>4<br>5<br>6   | P INTERCALES<br>P NETWORK REGION<br>er - Delete: Insert:<br>ER SECURITY PROCEDURES<br>1 challenge<br>2<br>3<br>4          | Page  | 2 of   | 19 |
| display ip-network-region 6<br>INTER-GATEWAY ALTERNATE ROUTING<br>Incoming LDN Extension:<br>Conversion To Full Public Number<br>Maximum Number of Trunks to Use<br>BACKUP SERVERS IN PRIORITY ORD<br>1<br>2<br>3<br>4<br>5<br>6 | P INTERCALES<br>P NETWORK REGION<br>er - Delete: Insert:<br>ER SECURITY PROCEDURES<br>1 challenge<br>3<br>4               | Page  | 2 of   | 19 |
| display ip-network-region 6<br>INTER-GATEWAY ALTERNATE ROUTING<br>Incoming LDN Extension:<br>Conversion To Full Public Numb<br>Maximum Number of Trunks to Use<br>BACKUP SERVERS IN PRIORITY ORD<br>1<br>2<br>3<br>4<br>5<br>6   | P INTERCALES<br>P NETWORK REGION<br>er - Delete: Insert:<br>e:<br>ER SECURITY PROCEDURES<br>1 challenge<br>2<br>3<br>4    | Page  | 2 of   | 19 |

6. The network region 6 has defined ip-codec 6 that has the following codecs: (NOTE: use only G.711A and

|                                        | display ip-codec-set 6                                                                                                    | Page 1 of 2              |
|----------------------------------------|----------------------------------------------------------------------------------------------------|--------------------------|
|                                        | IP Codec Set                                                                                                    |                          |
|                                        | Codec Set: 6                                                                                                    |                          |
|                                        | Audio Silence Frames Packet   Codec Suppression Per Pkt Size(ms)   1: G.729 n 2 20   2: G.711A n 2 20   3: G.711MU n 2 20   4: 5: 6: 7: |                          |
| 711MLI)                                | Media Encryption<br>1: none<br>2:<br>3:<br>display ip-network-region 6                                                                  | Page 3 of 19             |
| ., , , , , , , , , , , , , , , , , , , | Inter Network Region Connection Managemen                                                                                               | t                        |
|                                        | src dst codec direct Total Video<br>rgn rgn set WAN WAN-BW-limits WAN-BW-limits Interveni<br>6 1 6 y :NoLimit :NoLimit<br>6 2           | ng-regions CAC IGAR<br>n |
|                                        | 6 3<br>6 4 6 y :NoLimit :NoLimit                                                                                                    | n                        |
|                                        | 6 6 6                                                                                                    |                          |
|                                        | Call 6 9<br>6 10<br>6 11<br>6 12                                                                                                    | ,<br>,                   |

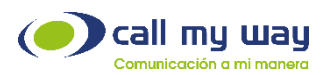

7. Now you have to define the IP Trunk and IP Signaling group. You have to create both on sync, below just the final output.

| display cionaling-group 66                                                                          |                                                                           | Page 1 of 21                                                            |
|----------------------------------------------------------------------------------------------------|---------------------------------------------------------------------------|-------------------------------------------------------------------------|
|                                                                                                    | TRUNK GROUP                                                               |                                                                         |
| Group Number: 66<br>Group Name: asterisk<br>Direction: two-way<br>Dial Access? y<br>Queue Length: 0 | Group Type: isdn<br>COR: 62<br>Outgoing Display? y<br>Busy Threshold: 255 | CDR Reports: y<br>TN: 1 TAC:<br>Carrier Medium: H.323<br>Night Service: |
| Service Type: tie                                                                                   | Auth Code? n<br>Member                                                    | Assignment Method: manual                                               |
|                                                                                                    |                                                                           |                                                                         |
|                                                                                                    |                                                                           |                                                                         |
|                                                                                                    |                                                                           |                                                                         |
|                                                                                                    |                                                                           |                                                                         |
|                                                                                                    |                                                                           |                                                                         |
|                                                                                                    |                                                                           |                                                                         |

8. Note that the Supplementary Service Protocol needs to be set to "a" to allow the passing of call info (extension number, name, etc) from and to the two systems.

| display trunk-group                                                                                                | 66                         |                         |                                                  |                               | F                                                | age                                 | 2 of                         | 21     |
|----------------------------------------------------------------------------------------------------|----------------------------|-------------------------|--------------------------------------------------|-------------------------------|--------------------------------------------------|-------------------------------------|------------------------------|--------|
| TRUNK PARAMETERS<br>Codeset to                                                                                     | Send Display               | y: 0<br>1: a            | Codeset<br>Charge A<br>Digit Ha                  | to Send<br>dvice: n<br>ndling | National<br>none<br>(in/out):                    | IEs:<br>enblo                       | 6<br>c/enb1                  | oc     |
| Incoming Calling Nu                                                                                                | mber - Delet               | e: I                    | nsert:                                           | QS:<br>Digit                  | IG Value-/<br>tal Loss (<br>For                  | Added?<br>Snoup:<br>nmat:           | n<br>18                      |        |
| Disconnect Supervi<br>Answer Supervision                                                                           | sion - In? y<br>Timeout: 0 | Out? y                  |                                                  |                               |                                                  |                                     |                              |        |
|                                                                                                    |                            |                         |                                                  |                               |                                                  |                                     |                              |        |
|                                                                                                    |                            |                         |                                                  |                               |                                                  |                                     |                              |        |
| display trunk-group                                                                                                | 66                         |                         |                                                  |                               |                                                  | Page                                | 3 of                         | 21     |
| KUNK PEATURES<br>ACA Assig<br>Used fo                                                                              | nment?n<br>I<br>r DCS?n    | Intern<br>Data Res<br>S | Measured:<br>al Alert?<br>triction?<br>end Name: | none<br>n<br>n<br>y           | Mainter<br>NCA-TSC Tr<br>Send Call<br>Send EMU N | nance<br>runk M<br>ling M<br>Visito | Tests?<br>lember:<br>lumber: | y<br>y |
| display trunk-group                                                                                                | 66                         |                         |                                                  |                               | P                                                | 'age                                | 5 of                         | 21     |
| GROUP MEMBER ASSIGN                                                                                                | MENTS                      | A                       | dminister<br>Total                               | ed Membe<br>Administ          | ers (min/m<br>ered Memb                          | ax):<br>⊳ers:                       | 1/2<br>2                     |        |
| Port<br>1: T00800<br>2: T00801<br>3:<br>4:<br>5:<br>6:<br>7:<br>8:<br>9:<br>10:<br>11:<br>12:<br>13:<br>14:<br>15: | Name<br>ast1<br>ast2       | Nig                     | ht                                               | Sig<br>66                     | Grp                                              |                                     |                              |        |

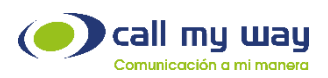

9. At this stage you should have the H323 IP trunk up and running between the two systems. You might require a busyout of signalig group/trunk to bring it up.

| status te            | runk 66                                          |                                                 |                        |                                                  |
|----------------------|--------------------------------------------------|-------------------------------------------------|------------------------|--------------------------------------------------|
|                      |                                                  | TRUNK G                                         | ROUP STATUS            |                                                  |
| Member               | Port                                             | Service State                                   | Mtce Connected<br>Busy | Ports                                            |
| 0066/001<br>0066/002 | T00800<br>T00801                                 | in-service/idle<br>in-service/idle              | no<br>no               |                                                  |
| Command :            | successful                                       | ly completed                                    |                        |                                                  |
| status s             | ignaling-                                        | group 66<br>STATUS SIGN                         | ALING GROUP            |                                                  |
| Gn<br>Signal<br>Gno  | Group ID:<br>oup Type:<br>ing Type:<br>up State: | 66<br>h.323<br>facility associate<br>in-service | A<br>d signaling       | ctive NCA-TSC Count: 0<br>Active CA-TSC Count: 0 |
|                      |                                                  |                                                 |                        |                                                  |
|                      |                                                  |                                                 |                        |                                                  |
|                      |                                                  |                                                 |                        |                                                  |

10. The next step is to define the routing off calls from the Avaya to the service provider using the new trunk created. In the image below we set up on the uniform-dial-plan that all extensions beginning with 893xx and 5 digits should use the ARS table.

| display uniform-dialplan | 8             |              | P              | age 1 of 2   |
|--------------------------|---------------|--------------|----------------|--------------|
| U                        | NIFORM DIAL P | PLAN TABLE   |                |              |
|                          | Per           | cent Full: O |                |              |
|                          |               |              |                |              |
| Matching Inser           | t No          | ode Matching | Insert         | Node         |
| Pattern Len Del Digit    | s Net Conv Nu | um Pattern   | Len Del Digits | Net Conv Num |
| 893 5 0                  | ars n         |              |                | n            |
|                          | п             |              |                | n            |
|                          | п             |              |                | n            |
|                          |               |              |                | n            |
|                          | n             |              |                | n            |
|                          | n             |              |                | ñ            |
|                          |               |              |                | 'n           |
|                          | ä             |              |                | ä            |
|                          |               |              |                |              |
|                          |               |              |                | ii ii        |
|                          |               |              |                |              |
|                          |               |              |                | <u></u>      |
|                          |               |              |                | n            |
|                          | n             |              |                | n            |
|                          | n             |              |                | n            |
|                          | n             |              |                | n            |
|                          | п             |              |                | n            |
|                          |               |              |                |              |

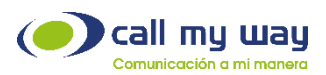

11. Then on the ARS analysis table define that the matching pattern range should use the route pattern to service provider. In the image below we defined that the 893xx range should use the route pattern 66.

| display ars analysis 8 |            |           |                  |              |             | Page 1 of                                                                                   | - 2 |
|------------------------|------------|-----------|------------------|--------------|-------------|---------------------------------------------------------------------------------------------|-----|
|                        | P          | IRS DI    | Location:        | all          | .E          | Percent Full:                                                                               | 2   |
| Dialed<br>String       | Tot<br>Min | al<br>Max | Route<br>Pattern | Call<br>Type | Node<br>Num | ANI<br>Regd                                                                                 |     |
| 893                    | 5          | 5         | 66               | natl         |             | n<br>n<br>n<br>n<br>n<br>n<br>n<br>n<br>n<br>n<br>n<br>n<br>n<br>n<br>n<br>n<br>n<br>n<br>n |     |
|                        |            |           |                  |              |             |                                                                                             |     |

12. Finally, the route-pattern n to service provider is defined using the trunk previously created and that would be all the configuration needed. In the image below the route-pattern 66 is defined using the trunk 66.

| d | 15 | play      | rou | te   | -pa | itter      | •n 66                 |                         |                      |                                    |      |           |             | Page           | 1 of        | 3    |
|---|----|-----------|-----|------|-----|------------|-----------------------|-------------------------|----------------------|------------------------------------|------|-----------|-------------|----------------|-------------|------|
|   |    | Grp       | FRL | . Ni | PA  | Pfx<br>Mck | Pattern M<br>Hop Toll | SCCAN<br>No. 1<br>Del 0 | : 66<br>? n<br>Inser | Pattern Name<br>Secure SIP<br>"ted | n To | Ast       | teris       | K              | DCS/        | DC   |
|   |    |           |     |      |     |            |                       | Dats                    |                      | -                                  |      |           |             |                | Intw        |      |
|   | 1: | 66        | 0   |      |     |            |                       |                         |                      |                                    |      |           |             |                | n           | user |
|   | 2: |           |     |      |     |            |                       |                         |                      |                                    |      |           |             |                | n           | user |
|   | 3: |           |     |      |     |            |                       |                         |                      |                                    |      |           |             |                | n           | user |
|   | 4: |           |     |      |     |            |                       |                         |                      |                                    |      |           |             |                | n           | user |
|   | 5: |           |     |      |     |            |                       |                         |                      |                                    |      |           |             |                | n           | user |
|   | 6: |           |     |      |     |            |                       |                         |                      |                                    |      |           |             |                | n           | user |
|   |    | 80<br>0 1 | 2 3 | 4    | w   | TSC        | CA-TSC<br>Request     | ттс в                   | BCIE                 | Service/Featu                      | e PA | RМ<br>Sul | No.<br>Dgts | Numbe<br>Forma | ering<br>st | LAR  |
|   | 1: | уу        | уу  | y    | n   | У          | as-needed             | bothe                   | ept                  |                                    |      |           |             | natl-          | -pub        | rehu |
|   | 2: | УÝ        | ÿý  | ÿ    | n   | 'n         |                       | rest                    |                      |                                    |      |           |             |                |             | none |
|   | 3: | уу        | УУ  | · y  | n   | n          |                       | rest                    |                      |                                    |      |           |             |                |             | none |
|   | 4: | уу        | уу  | У    | n   | n          |                       | rest                    |                      |                                    |      |           |             |                |             | none |
|   | 21 | y y       | y y | ΞŸ.  | n   | n          |                       | rest                    |                      |                                    |      |           |             |                |             | none |
|   | 0: | уy        | уу  | -y   | 11  | 11         |                       | rest                    |                      |                                    |      |           |             |                |             | none |
|   |    |           |     |      |     |            |                       |                         |                      |                                    |      |           |             |                |             |      |

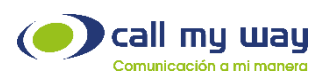

13. Additionally, complete the public-unknown-numbering table.

| display pu                  | ublic-unkn          | own-numberin       | g 5                              |               | Page          | 1 of 2 |
|-----------------------------|---------------------|--------------------|----------------------------------|---------------|---------------|--------|
|                             |                     | NUMBERING          | - PUBLIC/UNKNOWN                 | FORMAT        |               |        |
| Ext Ext<br>Len Code<br>5 83 | Trk<br>Grp(s)<br>66 | CPN<br>Prefix<br>8 | CPN Ext Ext<br>Len Len Code<br>5 | Trk<br>Grp(s) | CPN<br>Prefix | CPN    |
|                             |                     |                    |                                  |               |               |        |
|                             |                     |                    |                                  |               |               |        |
|                             |                     |                    |                                  |               |               |        |
|                             |                     |                    |                                  |               |               |        |